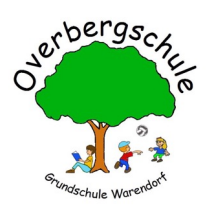

## Anmelden

| <ol> <li>Rufe die IServ-Seite der<br/>Overbergschule auf:<br/><u>www.gsob.schulserver.de</u></li> </ol> | Anneam Sor publiclus                    | x +<br>www.dhitenvirgigningen<br>⊘ Mage 10 Withow       |                        | Argenedict Liteben             | • ○ × • ⊗ ∞ ⊗ ∞ ≥                           |  |
|----------------------------------------------------------------------------------------------------|-----------------------------------------|---------------------------------------------------------|------------------------|--------------------------------|---------------------------------------------|--|
| 2. Gib deinen Accountnamen ein.                                                                         | IServ-                                  | Anmelduna                                               |                        |                                |                                             |  |
| 3. Gib dein persönliches Passwort ein.                                                                  | max.                                    | max.mustermann                                          |                        |                                |                                             |  |
| → Hast du deinen Accountnamen oder<br>dein Passwort vergessen, wende dich<br>an deine Lehrerin!         | ······ <b>3</b> .                       |                                                         |                        |                                |                                             |  |
| 4. Klicke auf "Anmelden".                                                                               | ÐA                                      | Anmelden                                                |                        | Angen                          | neldet bleiben                              |  |
|                                                                                                    |                                         |                                                         |                        |                                |                                             |  |
| 5. Du bist nun auf der Startseite                                                                       | IServ                                   | Overbergschule Warendorf     * Starsete                 |                        |                                | 0 1<br>Letzter Login: 10.00.2020 13:58      |  |
| angekommen. Auf der linken Seite                                                                        | MM Max Mustermann •<br>Schneitzugriff 🖌 | Hallo Max!                                              |                        |                                |                                             |  |
| befindet sich die Modulleiste.                                                                          | E-Mail                                  | <ul> <li>Es befindet sich keine ungelesene E</li> </ul> | -Mail im Posteingang - |                                | Kalender - Keine in den nächsten 14 Tagen - |  |
|                                                                                                    | Salender                                |                                                         |                        | A E-Mails senden und empfangen | Terrrine anzeigen                           |  |
|                                                                                                    | Messenger                               | 🖹 News                                                  |                        |                                | 🍪 Geburtstage                               |  |
|                                                                                                    | Alle Module<br>Impressum                | Es gibt zur Zeit keine Neuigkeiten.                     |                        |                                | - Keine in den nächsten 7 Tagen -           |  |
|                                                                                                    |                                         |                                                         |                        |                                |                                             |  |